## ⇒ wählen Sie mittels Mausklick die IHK Thurgau

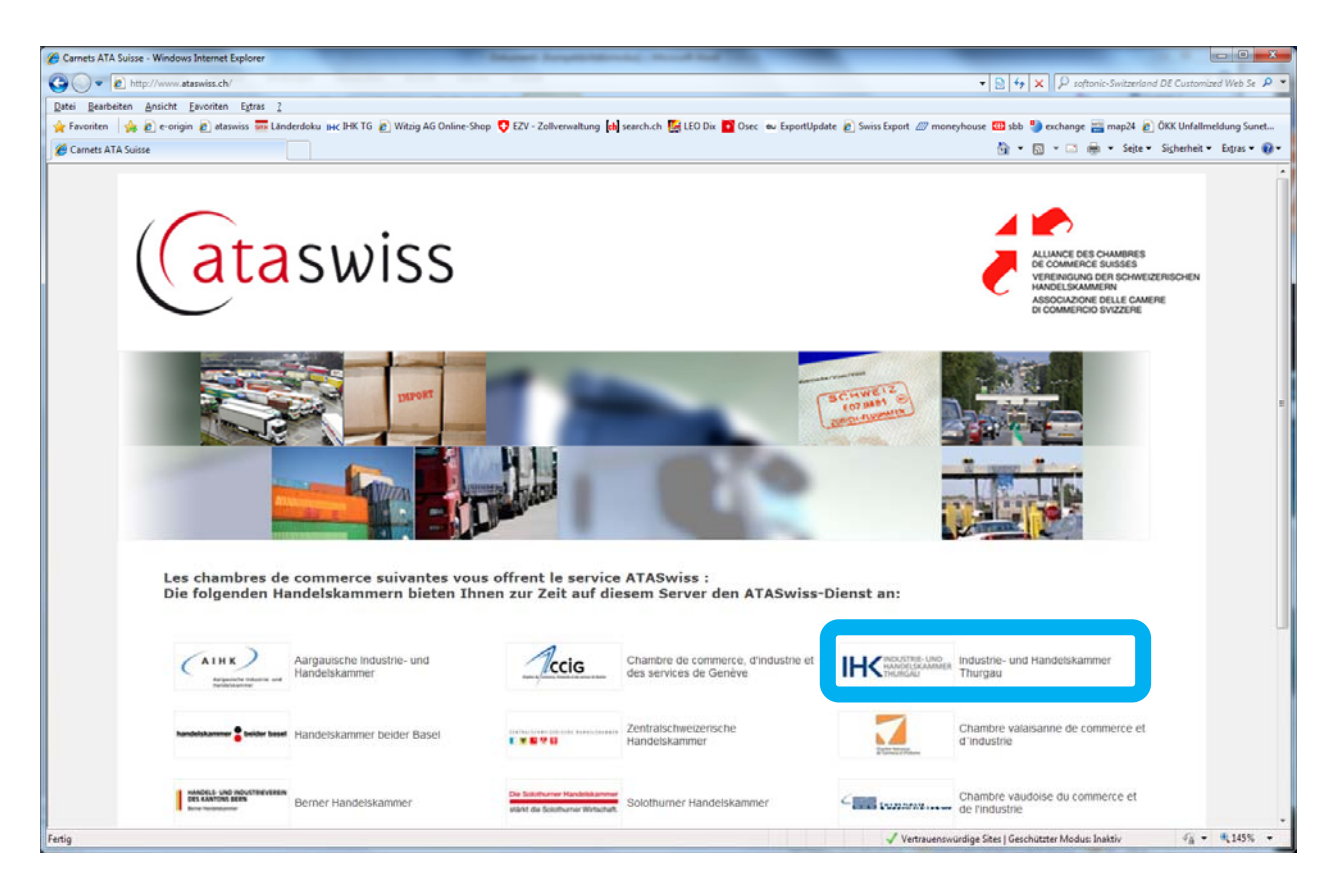

# ⇒ Melden Sie sich mit Ihrem Benutzernamen und Passwort (selbst gewählt) an

(Falls Sie das Passwort vergessen haben, fordern Sie es per Mausklick auf "Kennwort vergessen" an und folgen Sie der Anweisung! Achtung: Sie müssen Ihren **Benutzernamen wissen**. Falls Sie diesen ebenfalls vergessen haben, so wenden Sie sich an Ihre zuständige Handelskammer)

| Cataswiss.ch 2.0 - Windows Internet Explorer                                                                                                    | The sprapher op a work land                                                                                                    |                                                                        |
|----------------------------------------------------------------------------------------------------|----------------------------------------------------------------------------------------------------|------------------------------------------------------------------------|
| C v C https://app1401.webexpert.ch/?chamber=IHKT&language=DE                                                                                                    |                                                                                                    | → A → X P softonic-Switzerland DE Customized Web Se P →                |
| Datei Bearbeiten Ansicht Favoriten Extras ?                                                                                                    |                                                                                                    |                                                                        |
| 🖕 Favoriten 🛛 🙀 🔊 e-origin 🔊 ataswiss 🔤 Länderdoku 🗰 IHK TG 🔊 Witzig AG O                                                                                                    | line-Shop 😲 EZV - Zollverwaltung 🔥 search.ch 🎉 LEO Dix 🚺 Osec 💩 ExportUpdate 🔊 Swiss                                                                                                    | Export 🖉 moneyhouse 🖽 sbb 🌯 exchange 🚟 map24 🔊 ÖKK Unfallmeldung Sunet |
| 2 ataswiss.ch 2.0                                                                                                    |                                                                                                    | 🔐 🔻 🖾 👻 🖃 🗰 👻 Seite 👻 Sicherheit 👻 Extras 🕶 🔞 👻                        |
| Home Antrag für Carnet ATA Dokumente                                                                                                    | INDUSTRIE- UND<br>HANDELSKAMMER<br>THURGAU                                                                                                    | DE   FR   IT                                                           |
| Willkommen auf ataswiss         Das Carnet ATA (Admission Temporaire / Temporal vorübergehenden Ein- und Ausfuhr sowie der Durch Zollpapiere verwendet werden kann. Durch das Car Zahlung oder Hinterlegung von Zöllen und sonstige         Mit ataswiss ist es möglich, Carnet ATA-Gesuche m die zuständige Handelskammer zu übermitteln. Die Übermittelten Daten werden anschliessend auf derhält je nach Wunsch das ausgestellte Carnet in de Handelskammer abholen.         Image: State State St | y Admission) ist ein internationales Zolldokument, welches bei der<br>fuhr (Transit) von Waren anstelle der sonst erforderlichen nationalen<br>net ATA wird der Carnet-Inhaber bzw. dessen Vertreter von der<br>n Einfuhrabgaben beim Grenzübertritt befreit.<br>Ittels eines Web-Browser direkt online im Internet auszufüllen und an<br>Handelskammer erhält die Daten von ataswiss und kontrolliert diese.<br>Isie üblichen Carnet ATA Formulare gedruckt. Der ataswiss Anwender<br>er bisherigen Form per Post zugestellt oder kann es am Schalter der<br>Internet werden: | Login<br>Benutzername<br>[HKT000505<br>Kennwort<br>•••••••<br>Login    |
| Das Carnet ATA kann für die folgenden Zwecke ver                                                                                                    | wendet werden:                                                                                                    | 💌 🕼 v 🛞 v 🕅 150% v                                                     |
|                                                                                                    |                                                                                                    |                                                                        |

- Nach dem Login gelangt man direkt auf die Übersicht "Meine Carnets" hier sind alle Ihre Carnets mit dem entsprechenden Status aufgelistet.
- ⇔ Oben rechts können Sie den Filtern aktivieren z.B.: Nur Carnet mit Status "Im Umlauf" anzeigen

| 🏉 ataswiss.ch | 2.0 - W                        | indowsi  | internet Exp | lorer                      | Coupling and the owner of the | Real Party in the local division of the local division of the loca |                        | -                  | _                     |                         | _                      | 100 C                | - D - X        | - |
|---------------|--------------------------------|----------|--------------|----------------------------|-------------------------------|----------------------------------------------------------------------------------------------------|------------------------|--------------------|-----------------------|-------------------------|------------------------|----------------------|----------------|---|
| 00-           | () htt                         | ps://app | 1401.webe    | pert.ch/ManageCarnets.aspx |                               | the second second second                                                                                                    |                        |                    |                       | • (                     | 🔒 😽 🗙 🖓 softanic-Swi   | itzerland DE Custom  | zed Web Se 🔎   | • |
| Datei Beart   | eiten                          | Ansicht  | Eavorite     | n Eytras <u>?</u>          |                               |                                                                                                    |                        |                    |                       |                         |                        |                      |                | ٦ |
| 🚖 Favoriten   | -                              | 🙋 e-or   | igin 🙋 at    | aswiss 🚋 Länderdoku IHC l  | HK TG 🙋 Witzig AG Or          | line-Shop 🦁 EZV - Zollverwaltung 🕼 sea                                                                                                    | irch.ch [ LEO Dix 🚺 Os | ec eu ExportUpdate | Swiss Export /// mone | ryhouse 🏧 sbb 🎱         | exchange 🚟 map24 🔊 ÖKI | C Unfallmeldung Sur  | et             |   |
| @ ataswiss.   | h 2.0                          | _        |              |                            |                               |                                                                                                    |                        |                    |                       |                         | 9 • N • • • • •        | Sejte + Sigherheit · | • Edgras • 💓 • | _ |
|               | Wilkommen, ihkt000505   Logout |          |              |                            |                               |                                                                                                    |                        |                    |                       |                         | DE   FR   IT           |                      |                |   |
|               | Ho                             | ome      | M            | eine Carnets               | Aein Profil                   | Statistik Dokumente und                                                                                                    | l Support Lä           | nderliste          |                       |                         |                        |                      |                |   |
|               | Ca                             | rnet     | tliste       |                            |                               |                                                                                                    |                        |                    |                       |                         |                        |                      |                |   |
|               | D                              | Neu      | ATA Ca       | met 📄 Neu CPD              | Carnet (TW) 🏼 📝               | Ändern 🧊 Kopieren von                                                                                                    | ▼ Filter               |                    |                       |                         | Alle                   | •                    |                |   |
|               |                                |          | Тур          | Status                     | AntragsNr.                    | Referenz                                                                                                    | Antragsdatum           | Carnet Nr.         | Ausgabedatum          | Gültigkeit              | Rückgabedatum          | Wert                 |                |   |
|               | 1                              |          | AT.          | Annulliert                 | 131455                        |                                                                                                    | 21.03.2011             |                    |                       |                         |                        | 0.00                 |                | 1 |
|               | 1                              |          | AT           | Im Umlauf                  | 131450                        | Rennveranstaltung                                                                                                    | 21.03.2011             | TG20111783         | 21.03.2011            | 20.03.2012              |                        | 5680.00              |                | 1 |
|               | 1                              |          | AT.          | Bestellt                   | 131447                        | Messe Berlin                                                                                                    | 21.03.2011             |                    |                       |                         |                        | 5680.00              |                |   |
|               | 1                              |          | AT.          | in Vorbereitung            | 131444                        | Turnier                                                                                                    | 21.03.2011             |                    |                       |                         |                        | 15000.00             |                |   |
|               |                                | Eine A   | nwendun      | g realisiert von www We    | bExpert ch (Copyrig           | mt 2009-2011)                                                                                                    |                        |                    |                       |                         |                        |                      |                |   |
|               |                                |          |              |                            |                               |                                                                                                    |                        |                    |                       |                         |                        |                      |                |   |
|               | _                              |          |              |                            |                               |                                                                                                    |                        |                    | <b>Q</b> 1            | okales Intranet   Gesch | nützter Modus: Inaktiv | - <u>-</u>           | € 145% +       |   |

# ⇒ Spick: NEUS CARNET ATA BESTELLEN

### Switch with the second second

|     | i de  | ý,         |                 | IH              | INDUSTRIE- UT<br>HANDELSKAM<br>THURGAU | ND<br>IMER   |            |              |            |               |          |
|-----|-------|------------|-----------------|-----------------|----------------------------------------|--------------|------------|--------------|------------|---------------|----------|
| н   | ome   | Mei        | ne Carnets N    | lein Profil     | Statistik Dokumente und                | i Support Lä | nderliste  |              |            |               |          |
| Ca  | rnet  | liste      |                 |                 |                                        |              |            |              |            |               |          |
|     | Neu A | ATA Carr   | et 📄 Neu CPD C  | .arnet (TW) 🛛 📝 | Ändern 🥼 Kopieren von 🗋                | Y Filter     |            |              |            | Alle          | -        |
|     |       | Тур        | Status          | AntragsNr.      | Referenz                               | Antragsdatum | Carnet Nr. | Ausgabedatum | Gültigkeit | Rückgabedatum | Wert     |
| 1   |       | ATA        | Annulliert      | 131455          |                                        | 21.03.2011   |            |              |            |               | 0.00     |
| 1.1 | [2]   | ATA        | Im Umlauf       | 131450          | Rennveranstaltung                      | 21.03.2011   | TG20111783 | 21.03.2011   | 20.03.2012 |               | 5680.00  |
| 1   |       |            | Bestellt        | 131447          | Messe Berlin                           | 21.03.2011   |            |              |            |               | 5680.00  |
| 1   |       | ATA        |                 |                 |                                        | 21.02.2011   |            |              |            |               | 15000.00 |
| 111 |       | ATA<br>ATA | in Vorbereitung | 131444          | Turnier                                | 21.05.2011   |            |              |            |               |          |

Füllen Sie alle Felder mit einem \* zwingend aus – Beachten Sie die Bearbeitungszeiten für die Erstellung eines Carnet ATA, sowie die zwingende Einreichung des Kautionsmerkblattes im Original!!!

| ⇒ Ihre Referenz:       | IHRE Referenz für IHF                                                                  | RE Wiedererkennung z.B. Messe Berlin                                                                                                    |
|------------------------|----------------------------------------------------------------------------------------|----------------------------------------------------------------------------------------------------|
| ⇔ Verantw. Person:     | Person mit der Gesar                                                                   | ntverantwortung für dieses Carnet und die darin                                                                                                    |
|                        | aufgeführten Waren                                                                     |                                                                                                    |
| ⇔ Kontakt Person:      | Person welche bei Rü                                                                   | ickfragen zu kontaktieren ist (kann gleiche Person wie oben                                                                                                    |
|                        | sein)                                                                                  |                                                                                                    |
| ⇔ Anz. Carnetblätter:  | 1 Reise besteht aus:                                                                   |                                                                                                    |
|                        | • 1 Ausfuhr                                                                            | (aus der Schweiz)                                                                                                    |
|                        | • 1 Einfuhr                                                                            | (im Ausland)                                                                                                    |
|                        | • 1 Wiederausfuhr                                                                      | (aus dem Ausland)                                                                                                    |
|                        | • 1 Wiedereinfuhr                                                                      | (in die Schweiz)                                                                                                    |
|                        | 🖙 4 Transit                                                                            | Nur benötigt für FR, IT, PL, LT, für Messen mit Messezollämtern                                                                                                    |
| ➡ Vertreter/Vollmacht: | Entweder <b>Person</b> , v<br>Schweizer Wohnsitz!<br>PDF Format hochlad<br>anzuhängen) | velche den Grenzübertritt vornimmt, aufführen (nur bei<br>). Ansonsten eine Vollmacht für <b>Person/-en oder Firma</b> im<br>en (funktioniert gleich wie einen Anhang bei einer E-Mail |
| ➡ Verwendungszweck:    | Hier wählen Sie eine<br><b>"Andere"</b> und geber<br>Weidegang / Prüfzwe               | n der <b>3 entsprechenden Verwendungszwecke oder wählen</b><br>n den Zweck an wie z.B.: Reitturnier / Rennveranstaltung /<br>ecke / Motocross Sport / Trainingsfahrten etc.            |

➡ Versandarten: Hier wählen Sie die Zustellung oder Abholung des Carnet ATA

| 🍘 ataswiss.ch 2.0 - Windows Internet Explorer                                                             |                                                                                                    |
|----------------------------------------------------------------------------------------------------|----------------------------------------------------------------------------------------------------|
| G v C https://app1401.webexpert.ch/EditCarnet.aspx?CarnetID=0f295efe-0ff4-4cde-92bd-e6ff200407de          | → A     → X     → Softonic-Switzerland DE Customized Web Se P     →                                                          |
| Datei Bearbeiten Ansicht Eavoriten Extras ?                                                               |                                                                                                    |
| 👷 Favoriten 🛛 🚖 🔊 e-origin 🔊 ataswiss 🔤 Länderdoku 🙀 IHK TG 🖉 Witzig AG Online-Shop 😲 EZV - Zollverwaltun | j 🥼 search.ch 🎉 LEO Dix 👔 Osec 💩 ExportUpdate 🔊 Swiss Export 💯 moneyhouse 🖽 sbb 🏐 exchange 📰 map24 💋 ÖKK Unfallmeldung Sunet |
| 🦉 ataswiss.ch 2.0                                                                                         | 🟠 🔻 🔝 👻 🖙 Sejte 🕶 Sigherheit 👻 Extras 🕶 🚱 🖛                                                                                  |
| Home Meine Carnets Mein Profil Statistik Doku                                                             | mente und Support Länderliste                                                                                                |
| ATA Carnet erstellen                                                                                      |                                                                                                    |
| 💂 Speichern 🔛 Carnet senden 💥 Löschen                                                                     |                                                                                                    |
|                                                                                                    |                                                                                                    |
| ACHTUNG!<br>Das Carnet ATA kann erst nach Einreichung des Kautionsmerkblatte                              | s im Orignal erstellt werden. Das Kautionsmerkblatt finden Sie im Register Dokumente und Support.                            |
| Bitte beachten Sie, dass die Bearbeitung unter Umständen 3 Werktag                                        | e in Anspruch nehmen kann!                                                                                                   |
| Carnet Beschreibung                                                                                       |                                                                                                    |
|                                                                                                    |                                                                                                    |
| Firma oder Person IHK Thurgau<br>Kundennummer:                                                            | Vertreter oder Vollmacht:                                                                                                    |
| Defense Turniar                                                                                           | Jahrbuch Wiederladen Vollmacht hinzufügen                                                                                    |
| Reierenz":                                                                                                | Name/ Firma oder Person: Muster                                                                                              |
| Verantwortliche Pers                                                                                      | Vorname: Bruno                                                                                                    |
| Name": Bosshard                                                                                           | Adresse: Mustergasse                                                                                                    |
| Voinamer. Sandia                                                                                          | PLZ: 8285                                                                                                    |
| Natel:                                                                                                    | Ort Musterhausen                                                                                                    |
| Email*: beglaubigung@ihk-thurgau.ch                                                                       |                                                                                                    |
| Kontakt Person:                                                                                           |                                                                                                    |
| Name*: Bosshard                                                                                           | Verwendungzweck:                                                                                                    |
| Vorname*: Sandra                                                                                          | Warenmuster zur Vorführung                                                                                                   |
| Telefon : 071 622 19 19                                                                                   | Berufsmaterial                                                                                                    |
| Email*: beglaubigung@ihk-thurgau.ch                                                                       | Andere                                                                                                    |
| Anzahl Carnetblätter                                                                                      | Reitturnier                                                                                                    |
| Ausfuhrblätter: 1                                                                                         |                                                                                                    |
| Einfuhrblätter: 1                                                                                         | Mögliche Versandarten:                                                                                                    |
| Wiederausfuhrblätter: 1                                                                                   | Zustellung A-Post                                                                                                    |
| Wiedereinfuhrblätter. 1                                                                                   | Wird per A-Post an Ihre Adresse versendet                                                                                    |
| Transitblätter: 0                                                                                         |                                                                                                    |
| 🔲 Auf Englisch dru                                                                                        |                                                                                                    |
| Fertig                                                                                                    | 💽 😵 Lokales Intranet   Geschützter Modus: Inaktiv 🦓 🔻 🎕 105% 👻                                                               |

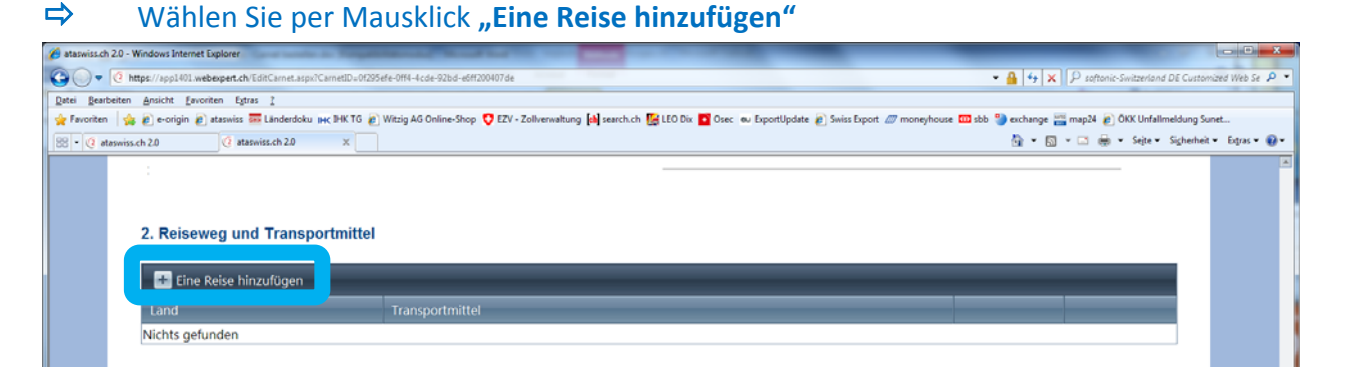

Wählen Sie das Land und das Transportmittel und bestätigen Sie die Auswahl mittels Mausklick auf den Haken ganz rechts!

| 🍘 ataswiss.ch 20 - Windows Internet Explorer                                                                                                    |                                                                                            |
|----------------------------------------------------------------------------------------------------|--------------------------------------------------------------------------------------------|
| Co v 🦉 https://app1401.webexpert.ch/EditCarnet.aspx?CarnetID=0f295efe-0ff4-4cde-92bd-e6ff200407de                                                        | ⊕ 4 × P softonic-Switzerland DE Customized Web Se P                                        |
| Datei Bearbeiten Ansicht Eavoriten Egtras 2                                                                                                    |                                                                                            |
| 🚖 Favoriten 👍 🙋 e-origin 🖉 ataswiss 🚟 Länderdoku IHC IHK TG 🖉 Witzig AG Online-Shop 🜻 EZV - Zollverwaltung 🕼 search.ch [ LEO Dix 🚺 Osec 🛛 Ei             | xportUpdate 🙋 Swiss Export 🖉 moneyhouse 🚥 sbb 🎱 exchange 🚟 map24 🙋 ÖKK Unfallmeldung Sunet |
| 88 • @ ataswiss.ch 2.0 (2 ataswiss.ch 2.0 ×                                                                                                    | 🏠 👻 🔝 🐨 🖙 Sejte 🕶 Sigherheit 👻 Extras 🕶 😥 🖛                                                |
| 2. Reiseweg und Transportmittel                                                                                                    |                                                                                            |
| Land<br>Nichts gefunden<br>Germany<br>3. Waren<br>Wir bitten Sie, sofern Ihre Warenliste mehr als 50 Zeilen umfasst, dem Gesuch eine PDF-Datei mit der W | arenliste anzuhängen kurde definiert                                                       |

Wählen Sie per Mausklick "Ware hinzufügen" oder laden Sie eine Warenliste im PDF oder CSV
 Format hoch (analog dem Vorgang Vollmacht hochladen)

➡ Unter "Angehängte Dokumente laden" können Sie z.B. Fotos der Gegenstände oder sonstige zusätzliche Warenbeschreibungsdokumente hoch laden

| 3. Waren                                                                    |                                                                                                    |                                         |                                                    |                         |                                  |   |
|-----------------------------------------------------------------------------|----------------------------------------------------------------------------------------------------|-----------------------------------------|----------------------------------------------------|-------------------------|----------------------------------|---|
| Wir bitten Sie, sofern Ihre Warenlis<br>Totale der jeweiligen Spalten der W | te mehr als 50 Zeilen umfasst, dem Gesuch eine PDF-Da<br>/arenliste plus der Text "Waren gemäss angehängter Liste | tei mit der Waren<br>e" in der entsprec | liste anzuhängen. Auf de<br>henden Sprache aufgefü | m Carnetg<br>hrt werden | esuch müssen lediglich die<br>1. |   |
| CSV Liste importieren                                                       | PDF Artikelliste Upload Angehän                                                                                   | ngte Dokument la                        | den                                                |                         |                                  |   |
| Ware hinzufügen                                                             |                                                                                                    |                                         |                                                    | _                       |                                  | _ |
| Lfn Nr. Stückzahl                                                           | Handelsübliche Bezeichnung der Waren                                                                              | Gewicht                                 | Gewichtseinheit                                    | Wert                    | Ursprungsland                    |   |
| Nichts gefunden                                                             |                                                                                                    |                                         |                                                    |                         |                                  |   |
| SUMMEN:                                                                     |                                                                                                    | 0                                       | Kg                                                 | .00                     |                                  |   |

#### Ist die Ware erfasst? Dann mittels Mausklick auf Speichern bestätigen!

⇔

| Lfn Nr. Stückzahl Han                                                                                                    | delsübliche Bezeichnung der Waren | Gewicht  | Gewichtseinheit | Wert | Ursprungsland |  |
|----------------------------------------------------------------------------------------------------|-----------------------------------|----------|-----------------|------|---------------|--|
| Nichts gefunden                                                                                                    |                                   |          |                 |      |               |  |
| SUMMEN:                                                                                                    |                                   | 0        | Kg              | .00  |               |  |
| Neu                                                                                                    |                                   |          |                 |      |               |  |
|                                                                                                    |                                   |          |                 |      |               |  |
| Lfn Nr.:                                                                                                    | 1 Stückzahl: 1                    |          |                 |      |               |  |
| Gewicht:                                                                                                    | 550 KG                            | <b>•</b> |                 |      |               |  |
| Wort                                                                                                    | 15/000.00                         |          |                 |      |               |  |
| were a second second se |                                   |          |                 |      |               |  |
| Ursprungsland:                                                                                                    | SWITZERLAND                       |          |                 |      |               |  |
| Handelsübliche Bezeichnung der Waren:                                                                                                    | Pferd "Fiury" Pass-Nr. SUI857436  |          |                 |      |               |  |
|                                                                                                    |                                   |          |                 |      |               |  |
|                                                                                                    |                                   |          |                 |      |               |  |
|                                                                                                    |                                   |          |                 |      |               |  |
|                                                                                                    |                                   |          |                 |      |               |  |

| aswissich 2.0 - Windows Internet Expk                                                                                                    | iorer                                                                                                    |                                                                                                    |                                                                    |                                                                                        |                                                                         |                                                                         |                                          |              |                             | (armin.      |        |
|----------------------------------------------------------------------------------------------------|----------------------------------------------------------------------------------------------------|----------------------------------------------------------------------------------------------------|--------------------------------------------------------------------|----------------------------------------------------------------------------------------|-------------------------------------------------------------------------|-------------------------------------------------------------------------|------------------------------------------|--------------|-----------------------------|--------------|--------|
| • C https://app1401.webexp                                                                                                    | pert.ch/EditCarnet.aspx?Carnet                                                                                                    | ID=0f295efe-0ff4-4cde-92bd-e6ff200407de                                                                                                    |                                                                    |                                                                                        |                                                                         | •                                                                       | 🔒 🔸 🗙 👂 soften                           | ic-Switzerlo | nd DE Cus                   | tomized Web  | b Se 🔎 |
| i Bearbeiten Ansicht Eavoriten                                                                                                    | n Egtras <u>?</u>                                                                                                    | V TO R Wilsia AO Online Share 👩 57V - Tellure                                                                                                    | unteres fall south at 100 to 05                                    | Correction and Correction                                                              | and and a second second second                                          | 7                                                                       | and and the second of                    | Arrus        |                             | front        |        |
| vonten pe e eorgin e atas                                                                                                    | ataquies.ch 2.0                                                                                                    | ELV - Zoliven                                                                                                    | valuary [a] searchich 18 cco bix                                   | oser to Experior                                                                       | Juate 🛃 Junis Export 💩                                                  | y moneynouse 🛄 soo 🍯                                                    | exchange in maper a                      | v Seite      | <ul> <li>Sicherh</li> </ul> | neit • Extra | «• 🕢   |
| C normality                                                                                                    | G Harman -                                                                                                    |                                                                                                    |                                                                    |                                                                                        |                                                                         |                                                                         | u u                                      |              | -                           |              |        |
|                                                                                                    |                                                                                                    |                                                                                                    |                                                                    |                                                                                        |                                                                         |                                                                         |                                          |              |                             |              |        |
|                                                                                                    |                                                                                                    |                                                                                                    |                                                                    |                                                                                        |                                                                         |                                                                         |                                          |              |                             |              |        |
| 0. Deinemen                                                                                                    | and Territoria and all                                                                                                    |                                                                                                    |                                                                    |                                                                                        |                                                                         |                                                                         |                                          |              |                             |              |        |
| 2. Reiseweg u                                                                                                    | und Transportmi                                                                                                    | Ittel                                                                                                    |                                                                    |                                                                                        |                                                                         |                                                                         |                                          |              |                             |              |        |
| Fine Reise                                                                                                    | hinzufügen                                                                                                    |                                                                                                    |                                                                    |                                                                                        |                                                                         |                                                                         |                                          |              |                             |              |        |
| Cine Reise P                                                                                                    | minzurügen                                                                                                    |                                                                                                    |                                                                    |                                                                                        |                                                                         |                                                                         |                                          |              |                             |              |        |
| Land                                                                                                    |                                                                                                    |                                                                                                    |                                                                    |                                                                                        |                                                                         | Transportmittel                                                         |                                          | ×            |                             |              |        |
| Germany                                                                                                    |                                                                                                    |                                                                                                    |                                                                    |                                                                                        |                                                                         | Strasse/Auto/ Last                                                      | wagen                                    | ~            | /                           |              |        |
| 3. Waren<br>Wir bitten Sie, so                                                                                                    | ofern Ihre Warenliste                                                                                                    | mehr als 50 Zeilen umfasst, dem (                                                                                                    | Gesuch eine PDF-Datei r                                            | mit der Warenli                                                                        | ste anzuhängen.                                                         | Auf dem Carnetges                                                       | such müssen ledi                         | glich die    | ,                           |              |        |
| 3. Waren<br>Wir bitten Sie, so<br>Totale der jeweili<br>CSV Liste in                                                                                                    | ofern Ihre Warenliste<br>ligen Spalten der Wa                                                                                      | mehr als 50 Zeilen umfasst, dem i<br>irenliste plus der Text "Waren gem<br>PDF Artikeliste Upload                                                                                  | Gesuch eine PDF-Datei r<br>äss angehängter Liste" i<br>Angehängte  | mit der Warenli<br>n der entspreck                                                     | ste anzuhängen.<br>henden Sprache                                       | Auf dem Carnetge:<br>aufgeführt werden.                                 | such müssen ledi                         | glich die    | •                           |              |        |
| 3. Waren<br>Wir bitten Sie, so<br>Totale der jeweill<br>CSV Liste in<br>Ware hinzu                                                                                       | ofern ihre Warenliste<br>ligen Spalten der Wa<br>importieren                                                                       | mehr als 50 Zeilen umfasst, dem<br>irenliste plus der Text "Waren gem<br>PDF Artikelliste Upload                                                                                   | Gesuch eine PDF-Datei r<br>äss angehängter Liste" i<br>Angehängte  | mit der Warenli<br>n der entspreci<br>Dokument lad                                     | ste anzuhangen.<br>henden Sprache<br>len                                | Auf dem Carnetge:<br>aufgeführt werden.                                 | such müssen ledi;                        | glich die    | ,                           |              |        |
| 3. Waren<br>Wir bitten Sie, so<br>Totale der jeweill<br>CSV Liste in<br>Ware hinzu<br>Lfn Nr.                                                                            | ofern Ihre Warenliste<br>ligen Spalten der Wa<br>importieren<br>ufügen<br>Stuckzahl Handel                                         | mehr als 50 Zeilen umfasst, dem<br>irenliste plus der Text "Waren gem<br>PDF Artikelliste Upload<br>Isübliche Bezeichnung der Waren                                                | Gesuch eine PDF-Datei r<br>äss angehängter Liste" i<br>Angehängte  | mit der Warenii<br>n der entspreci<br>Dokument lad<br>Gewicht                          | ste anzuhängen.<br>henden Sprache<br>len<br>Gewichtseinheit             | Auf dem Carnetges<br>aufgeführt werden.<br>Wert                         | such müssen ledi<br>Ursprungsland        | glich die    | ,                           |              |        |
| 3. Waren<br>Wir bitten Sie, so<br>Totale der jeweill<br>CSV Liste in<br>Ware hinzu<br>Lfn Nr.<br>1                                                                       | ofern Ihre Warenliste<br>ligen Spalten der Wa<br>importieren<br>stückzahl Handel<br>1 Pferd *                                      | mehr als 50 Zeilen umfasst, dem i<br>irenliste plus der Text "Waren gem<br>PDF Artikelliste Upload<br>Isübliche Bezeichnung der Waren<br>Fiury" Pass-Nr. SUI857436                 | Gesuch eine PDF-Datei r<br>äss angehängter Liste" i<br>Angehängte  | mit der Warenli<br>n der entspreci<br>Dokument lad<br>Gewicht<br>550                   | ste anzuhängen.<br>henden Sprache<br>len<br>Gewichtseinheit<br>KG       | Auf dem Carnetges<br>aufgeführt werden.<br>Wert<br>15000.00             | such müssen ledij<br>Ursprungsland<br>CH | glich die    | /                           |              |        |
| 3. Waren<br>Wir bitten Sie, so<br>Totale der jewelli<br>CSV Liste in<br>Ware hinzu<br>Lfn Nr.<br>1<br>SUMMEN:                                                            | ofern Ihre Warenliste<br>ligen Spalten der Wa<br>importieren<br>stückzahl Handel<br>1 Pferd *                                      | mehr als 50 Zeilen umfasst, dem i<br>irenliste plus der Text "Waren gem<br>PDF Artikelliste Upload<br>Isübliche Bezeichnung der Waren<br>Flury" Pass-Nr. SUI857436                 | Gesuch eine PDF-Datei r<br>läss angehängter Liste" i<br>Angehängte | mit der Warenli<br>n der entspreci<br>Dokument lad<br>Gewicht<br>550<br>550            | ste anzuhangen.<br>henden Sprache<br>len<br>Gewichtseinheit<br>KG       | Auf dem Carnetges<br>aufgeführt werden.<br>Wert<br>15000.00<br>15000.00 | such müssen ledi<br>Ursprungsland<br>CH  | glich die    | /                           |              |        |
| 3. Waren<br>Wir bitten Sie, so<br>Totale der jeweill<br>CSV Liste in<br>Ware hinzu<br>Lin Nr.<br>1<br>SUMMEN:<br>4. Meldungen                                            | ofern Ihre Wareniiste<br>ligen Spalten der Wa<br>importieren<br>ufügen<br>Stückzahl Handel<br>1 Pferd *                            | mehr als 50 Zeilen umfasst, dem i<br>irenliste plus der Text "Waren gem<br>PDF Artikelliste Upload<br>Isübliche Bezeichnung der Waren<br>Flury" Pass-Nr. SUI857436                 | Gesuch eine PDF-Datei r<br>iäss angehängter Liste" i<br>Angehängte | mit der Warenli<br>n der entspreck<br>Dokument lad<br>Gewicht<br>550<br>550            | ste anzuhängen.<br>henden Sprache<br>len<br>Gewichtseinheit<br>KG       | Auf dem Carnetges<br>aufgeführt werden.<br>Wert<br>15000.00<br>15000.00 | such mussen ledi;<br>Ursprungsland<br>CH | glich die    |                             |              |        |
| 3. Waren<br>Wir bitten Sie, so<br>Totale der jewell<br>CSV Liste in<br>Ware hinzu<br>Lfn Nr.<br>1<br>SUMMEN:<br>4. Meldungen                                             | ofern Ihre Warenliste<br>ligen Spalten der Wa<br>importieren<br>ufügen<br>Stückzahl Handel<br>1 Pferd *<br>n                       | mehr als 50 Zeilen umfasst, dem i<br>irenliste plus der Text "Waren gem<br>PDF Artikelliste Upload<br>Isübliche Bezeichnung der Waren<br>Fiury" Pass-Nr. SUI857436                 | Gesuch eine PDF-Datei r<br>äss angehängter Liste" i<br>Angehängte  | mit der Warenii<br>n der entspreci<br>Dokument lad<br>Gewicht<br>550<br>550            | ste anzuhängen.<br>henden Sprache<br>len<br>Gewichtseinheit<br>KG<br>KG | Auf dem Carnetget<br>aufgeführt werden.<br>Wert<br>15000.00<br>15000.00 | such müssen ledi<br>Ursprungsland<br>CH  | glich die    | ~                           |              |        |
| 3. Waren<br>Wir bitten Sie, so<br>Totale der jewell<br>CSV Liste in<br>Ware hinzu<br>Lfn Nr.<br>1<br>SUMMEN:<br>4. Meldungen<br>Neu Editi<br>Gelesen                     | ofern Ihre Warenliste<br>ligen Spalten der Wa<br>importieren<br>stückzahl Handel<br>1 Pferd *<br>n<br>ieren<br>Versand Datum       | mehr als 50 Zeilen umfasst, dem i<br>irenliste plus der Text "Waren gem<br>PDF Artikelliste Upload<br>Isübliche Bezeichnung der Waren<br>Fiury" Pass-Nr. SUI857436                 | Gesuch eine PDF-Datei r<br>äss angehängter Liste" i<br>Angehängte  | mit der Warenii<br>n der entspreci<br>Dokument lad<br>Gewicht<br>550<br>550<br>550     | ste anzuhängen.<br>henden Sprache<br>len<br>Gewichtseinheit<br>KG<br>KG | Auf dem Carnetges<br>aufgeführt werden.<br>Wert<br>15000.00<br>15000.00 | such müssen ledi<br>Ursprungsland<br>CH  | glich die    | /                           |              |        |
| 3. Waren<br>Wir bitten Sie, so<br>Totale der jeweill<br>CSV Liste in<br>Ware hinzu<br>Lfn Nr.<br>1<br>SUMMEN:<br>4. Meldungen<br>Neu Editi<br>Gelesen<br>Nichts gefunden | ofern Ihre Warenliste<br>ligen Spalten der Wa<br>importieren<br>ufügen<br>Stückzahl Handel<br>1 Pferd *<br>n<br>versand Datum<br>n | mehr als 50 Zeilen umfasst, dem i<br>irenliste plus der Text "Waren gem<br>PDF Artikelliste Upload<br>Isübliche Bezeichnung der Waren<br>Fiury" Pass-Nr. SUI857436<br>absender(in) | Gesuch eine PDF-Datei r<br>äss angehängter Liste" i<br>Angehängte  | mit der Warenii<br>n der entspreci<br>Dokument lad<br>Gewicht<br>550<br>550<br>Meldung | ste anzuhängen.<br>henden Sprache<br>len<br>Gewichtseinheit<br>KG<br>KG | Auf dem Carnetget<br>aufgeführt werden.<br>Wert<br>15000.00<br>15000.00 | such müssen ledi<br>Ursprungsland<br>CH  | glich die    | /                           |              |        |

➡ Haben Sie alle Felder mit einem \* ausgefüllt? Dann wählen Sie mittels Mausklick am Seitenanfang "Carnet senden"

| 🔗 ataswiss.ch 2.0 - Windows Internet Explorer                                                    | Contract of Company of Contract of Contract of Contrac |                                                   |                                                                            |
|--------------------------------------------------------------------------------------------------|----------------------------------------------------------------------------------------------------|---------------------------------------------------|----------------------------------------------------------------------------|
| C V V Attps://app1401.webexpert.ch/EditCa                                                        | arnet.aspx?CarnetID=0f295efe-0ff4-4cde-92bd-e6ff200407de                                                                                                    |                                                   | ⊕ 49 × P softonic-Switzerland DE Customized Web Se P                       |
| Datei Bearbeiten Ansicht Eavoriten Egtras 2                                                      |                                                                                                    |                                                   |                                                                            |
| 🚖 Favoriten   🏤 🙋 e-origin 🙋 ataswiss 🚟 Lär                                                      | nderdoku 🙌 🕅 🕅 Mitzig AG Online-Shop 🦁 EZV - Zollverwaltung 🕼 search.                                                                                                    | .ch 🔀 LEO Dix 🧧 Osec 🛛 ExportUpdate 🙋 Sw          | iss Export 🖉 moneyhouse 🚥 sbb 🎱 exchange 🥁 map24 🙋 OKK Unfallmeldung Sunet |
| 88 • @ ataswiss.ch 2.0 @ ataswiss.c                                                              | th 2.0 X                                                                                                    |                                                   | 😭 • 🖸 • 🖾 🗰 • Sejte • Sigherheit • Expras • 💓 •                            |
| 1000                                                                                             | IHC INDUSTRIE- UNIT<br>HANDELSKAMIN<br>THURGAU                                                                                                    | Willkommen, ihkt0005<br>D<br>AER                  | 05   Logout DE   FR   IT                                                   |
| Home Meine Carnets                                                                               | Mein Profil Statistik Dokumente und Su                                                                                                    | upport Länderliste                                |                                                                            |
| ATA Carnet erstellen                                                                             |                                                                                                    |                                                   |                                                                            |
|                                                                                                  |                                                                                                    |                                                   |                                                                            |
| Speicherr Carnet send                                                                            | en K Löschen                                                                                                    |                                                   |                                                                            |
| ACHTUNG!<br>Das Carnet ATA kann erst na<br>Bitte beachten Sie, dass die B<br>Carnet Beschreibung | ch Einreichung des Kautionsmerkblattes im Origna<br>Bearbeitung unter Umständen 3 Werktage in Anspruch r                                                                                                    | al erstellt werden. Das Kautionsm<br>nehmen kann! | erkblatt finden Sie im Register Dokumente und Support.                     |
| Firma oder Person II<br>Kundennummer:                                                            | HK Thurgau                                                                                                    | Vertreter oder Vollmacht:<br>Jahrbuch Wiederla    | aden Vollmacht hinzufügen                                                  |
| Referenz*:                                                                                       | Furnier                                                                                                    | Name/ Firma oder Person:                          | Muster                                                                     |
| Verantwortliche Person:                                                                          |                                                                                                    | Vorname:                                          | Bruno                                                                      |
| Name*:                                                                                           | Bosshard                                                                                                    | Adresse:                                          | Mustergasse                                                                |
| Vorname*:                                                                                        | Sandra                                                                                                    | PI 7:                                             | 8285                                                                       |
| Telefon : 0                                                                                      | 071 622 19 19                                                                                                    | 0.4                                               | Nustadauraa                                                                |
| Natel:                                                                                           |                                                                                                    | Urt:                                              | Ininatellignaell                                                           |
|                                                                                                  |                                                                                                    |                                                   | 🗣 Lokales Intranet   Geschützter Modus: Inaktiv 🖓 👻 🔍 160% 💌               |

- Wählen Sie mittels Mausklick "Meine Carnets" und prüfen Sie ob der Antrag den Status "Bestellt"
   aufweist Ist dies der Fall? Ja? Dann wurde das Carnet ATA erfolgreich bei der IHK Thurgau bestellt.
- ➡ Falls immer noch der Status "In Vorbereitung" angezeigt wird, so haben Sie bei der Erfassung etwas vergessen korrigieren/ergänzen Sie dies und senden Sie die Bestellung erneut!!